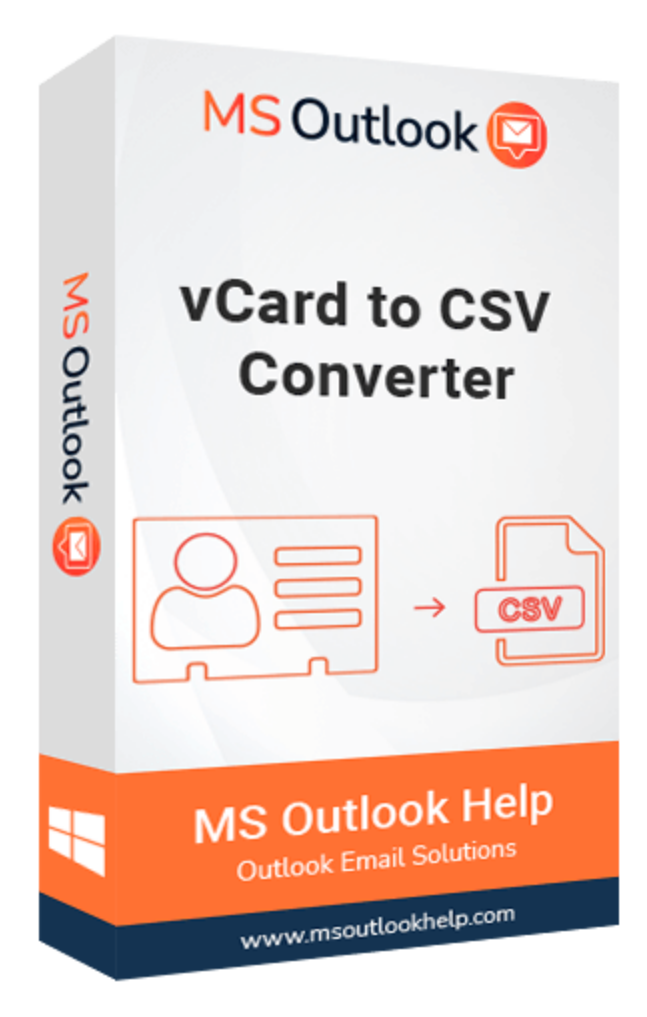

# VCF to CSV Converter

(Software Guide)

# Overview

The **MSOutlookHelp vCard to CSV Converter** is a user-friendly and efficient tool designed to simplify contact management. It enables quick conversion of vCard files to CSV and other formats without data loss. Ideal for both personal and professional use, the tool supports bulk conversion and ensures data integrity throughout the process. With its intuitive interface, users can seamlessly transfer contact details for easy access and organization across platforms.

# What's the New Update?

• Improved conversion speed for faster processing of large contact files.

- Refined user interface for a smoother and more intuitive experience.
- Added support for more CSV formats like Google, Yahoo, and iCloud.
- Enhanced data security during conversion and file saving.
- Better compatibility with all vCard versions and Windows OS updates.

### **Key Features**

- Best tool for **batch VCF to CSV conversion** and offers a fast processing speed.
- Able to **convert VCF file to CSV**, **PDF**, **Excel**, and **DOCX** formats with ease.
- Transfer contacts from VCF to **Outlook CSV**, **Google CSV**, **Yahoo CSV**, and **iCloud CSV**.
- Preserve 100% data **originality**, **confidentiality**, and **integrity** after conversion.
- The **preview** feature allows you to cross-verify the content before converting.
- A competent tool to convert **large vCard files** containing thousands of contacts.
- Option to **skip previously migrated** contacts from the selected VCF file.
- Helpful to protect the **resultant PDF file** by applying the Set Password feature.
- Support all vCard versions, such as vCard 2.1, 3.0, and 4.0.
- Choose to convert vCard contacts to CSV with or without contact pictures.
- A **Demo (Free) version** of this utility is available to analyze its functionality.
- Fully compatible with all Windows versions, including **Windows 11, 10, 9,** etc.

# Minimum System Requirements

- **Processor:** Intel® Core™ 2 Duo CPU E4600 @ 2.40GHz 2.39GHz"
- **Operating System:** Windows 11/10/8.1/8/7/Windows Vista/ XP and below versions
- Hard Disk Space: 1 GB of free hard disk space required
- **RAM:** 4 GB of RAM (4 GB is recommended)

# Installation Process of Aryson Software

 Firstly, visit the official website of Aryson Technologies. (<u>https://www.arysontechnologies.com</u>)

- 2. After that, click on the **Product Section** of the **Website** and choose the software that you need to download from the navigation list.
- 3. After that, you will find a product description page for your selected software.
- 4. From the description page, tap on the **Download Now** button.
- After downloading, double-click on the downloaded .exe of the tool. Or visit the download location on your computer and **run the software as an** Administrator.

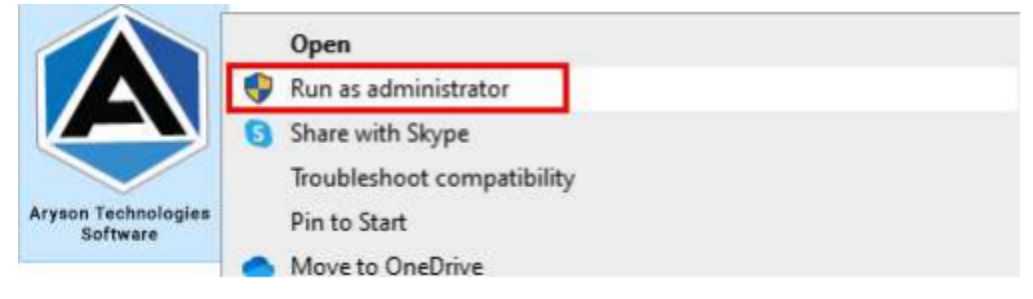

6. Click the **Next** button to continue the installation setup of the software.

| 🛃 Setup - Aryson Technolo | gles Software                                                                                                    |                                                                               |           | ×    |
|---------------------------|----------------------------------------------------------------------------------------------------|-------------------------------------------------------------------------------|-----------|------|
|                           | Welcome to the A<br>Software Setup W                                                                                                    | ryson Techno<br>izard                                                         | logies    |      |
|                           | This wll install Aryson Te<br>computer.<br>A previous installation his<br>to update that installation<br>Yes, update the existing<br>No, install into a different | chnologies Softw<br>as been detected.<br>in?<br>installation 🔞<br>t directory | are on yo | wish |
|                           | Click Next to continue, or Ca                                                                                                    | nce <mark>l to</mark> exit Setup.                                             |           |      |
|                           |                                                                                                    | Next >                                                                        | Ca        | ncel |

7. Choose the **destination directory** of the software and click **Next**.

| Setup - Aryson                        | Technologies So  | oftware          |             |           |           | ×      |
|---------------------------------------|------------------|------------------|-------------|-----------|-----------|--------|
| Select Destinatio                     | on Directory     |                  |             |           |           | 2      |
| Where should A                        | Aryson Technolo  | gies Software be | e installed | ?         | L         | -      |
| Select the folder<br>then click Next. | where you woul   | d like Aryson Te | chnologies  | s Softwar | e be inst | alled, |
| C:\Program Files\                     | Aryson Technolog | gies Software    |             |           | Browse    |        |
| Required disk space                   | 223 MB           |                  |             |           |           |        |
| Free disk space:                      | 60 GB            |                  |             |           |           |        |
|                                       |                  |                  |             |           |           |        |
|                                       |                  |                  |             |           |           |        |
| yson                                  |                  |                  |             |           |           |        |

8. Now, you have installed the software on your system. Click **Finish** to launch the software.

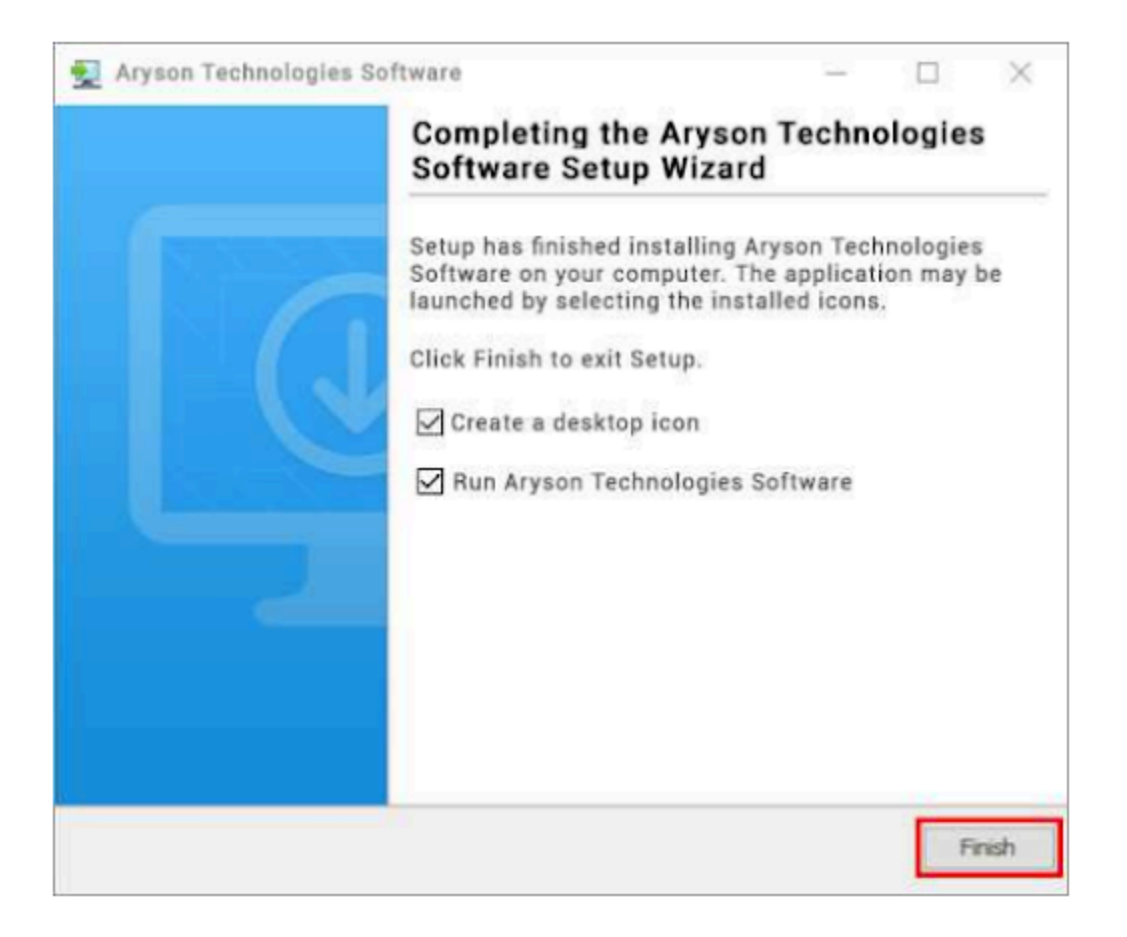

#### Live Chat:

http://messenger.providesupport.com/messenger/0pi295uz3ga080c7lxqxxuaoxr.h tml

#### Visit Our Site:

https://www.arysontechnologies.com/

#### **Contact Us:**

https://www.arysontechnologies.com/contact-us.html

#### Submit your Review:

https://www.arysontechnologies.com/client-reviews.html

#### Uninstallation Procedures for Aryson Software

- 1. Turn on your system or PC.
- 2. Now, search the **Control Panel** and open it.

| All Apps Documents Web M        | ore 🔻 | ₽ …               |
|---------------------------------|-------|-------------------|
| Best match                      |       |                   |
| Control Panel<br>App            |       |                   |
| Apps                            |       | Control Panel     |
| Settings                        | >     | App               |
| Search the web                  |       |                   |
| Control panel - See web results | >     | 다 Open            |
| Settings (3)                    |       | Den file location |
|                                 |       | Pin to Start      |
|                                 |       | 🖶 Pin to taskbar  |
|                                 |       |                   |
|                                 |       |                   |
|                                 |       |                   |
|                                 |       |                   |
|                                 |       |                   |
|                                 |       |                   |
|                                 |       |                   |
|                                 |       |                   |
| Control Panel                   |       | o 🛱 💽 F 🐂 🜍 🖏 📓   |

3. Here, find the program section and click on **Uninstall a program**.

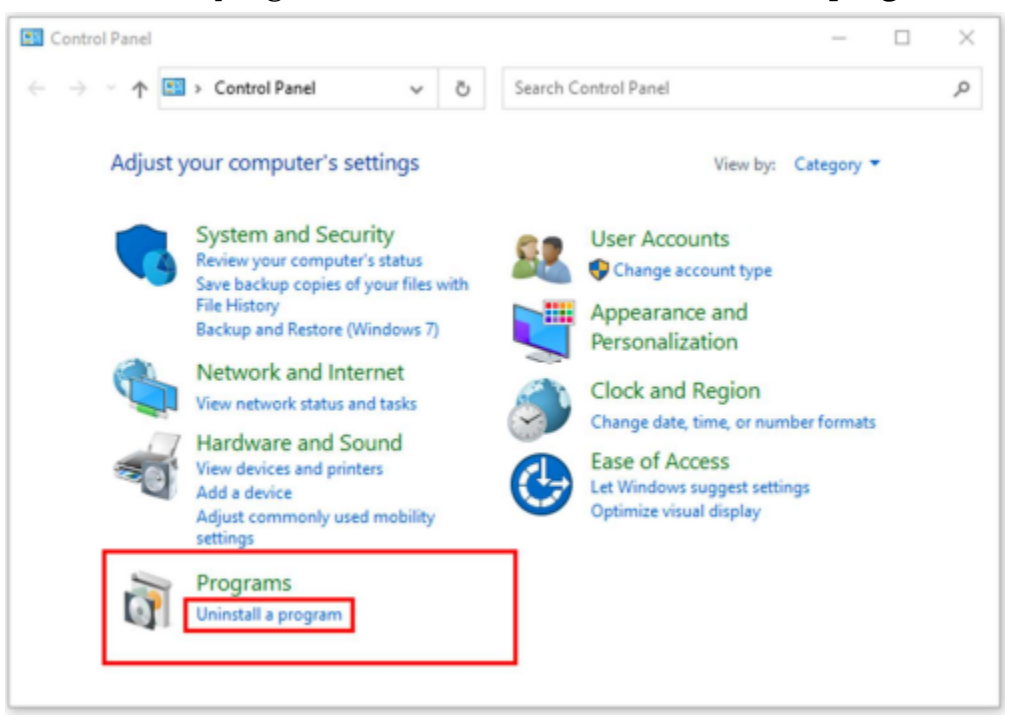

4. After that, choose the software that you want to uninstall. Additionally, right-click on the software and click **Uninstall**.

| Aryson office - Programs and F                                              | eatures                                                                                            |               | - 0                      | ×    |
|-----------------------------------------------------------------------------|----------------------------------------------------------------------------------------------------|---------------|--------------------------|------|
| ← → × ↑ 🖬 « Program                                                         | s > Programs and Features v                                                                        | ð             | Aryson office            | ×    |
| Control Panel Home<br>View installed updates<br>Turn Windows features on or | Uninstall or change a program<br>To uninstall a program, select it from the list and th<br>Repair. | hen cli       | ck Uninstall, Change, or |      |
| on                                                                          | Organize • Uninstall/Change                                                                        |               | ₿II ▼                    | 0    |
|                                                                             | Aryson Technologies Software                                                                       | all/Ch        | ange com                 |      |
|                                                                             |                                                                                                    |               |                          |      |
|                                                                             |                                                                                                    |               |                          |      |
|                                                                             |                                                                                                    |               |                          |      |
|                                                                             |                                                                                                    |               |                          |      |
|                                                                             | ٢                                                                                                  |               |                          |      |
|                                                                             | arysontechnologies.com Product versi<br>Help li                                                    | on:<br>inic v | www.arysontechnologies.  | com/ |

5. After that, tap the **Next** button to Uninstall the Aryson software.

| Aryson Technologies Software      |                     | 3 <u>05</u>         |                   | ×             |
|-----------------------------------|---------------------|---------------------|-------------------|---------------|
| Aryson Tech                       | nologies Sof        | tware               | Unins             | tall          |
| Are you sure yo<br>Technologies S | oftware and all o   | etely r<br>f its co | emove A<br>mponer | ryson<br>nts? |
| Click Next to cor                 | ntinue, or Cancel t | o exit S            | etup.             |               |
|                                   |                     |                     |                   |               |
|                                   |                     |                     |                   |               |
|                                   | 6                   |                     |                   |               |
|                                   |                     | Next >              | Ca                | ancel         |

6. Now you have successfully uninstalled the Aryson software. Click on the **Finish** button.

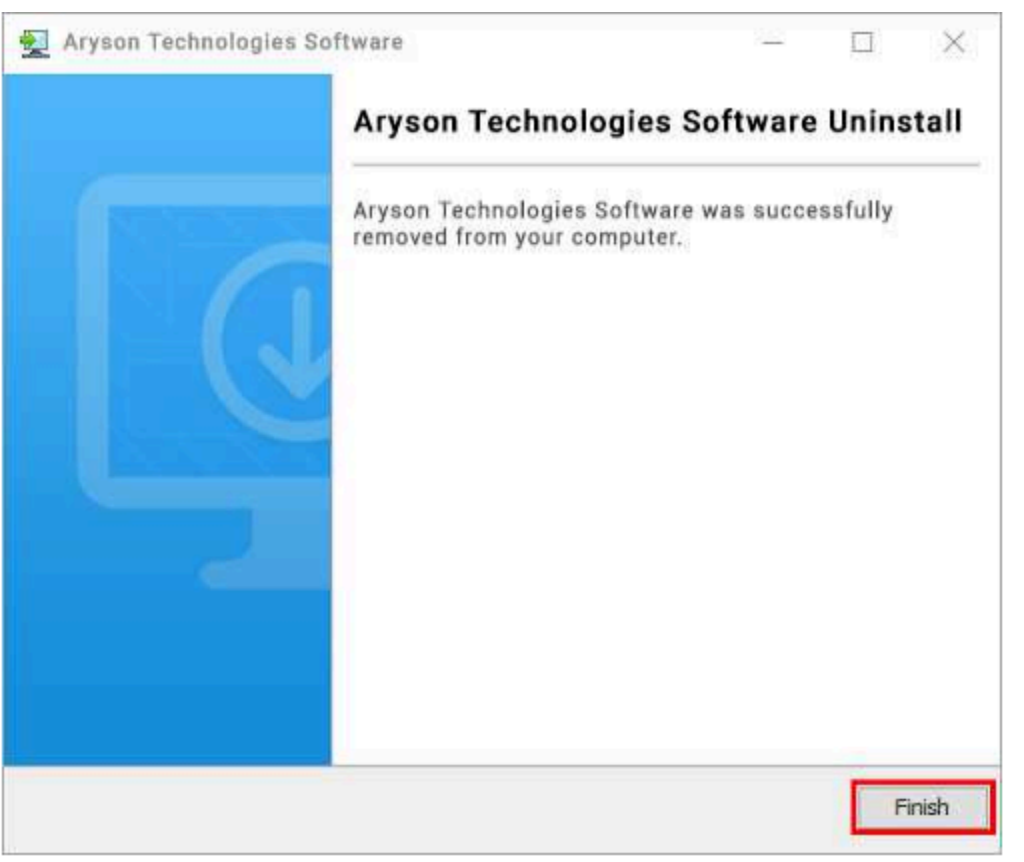

#### LiveChat:

http://messenger.providesupport.com/messenger/0pi295uz3ga080c7lxqxxuaoxr.h tml

#### Visit Our Site:

https://www.arysontechnologies.com/

#### **Contact Us:**

https://www.arysontechnologies.com/contact-us.html

#### Submit your Review:

https://www.arysontechnologies.com/client-reviews.html

#### User Interface

When you first start the VCF to CSV Converter software, the welcome screen

#### comes up, which looks like the image below.

| Aryson VCF to CSV Converter (Demo)<br>Menu Live Chat Merger & Splitter | r English V               |                                     |              |                         | - 0 ×   |
|------------------------------------------------------------------------|---------------------------|-------------------------------------|--------------|-------------------------|---------|
| Best Software to Convert V                                             | /CF Contacts to PDF,PST 8 | १ Outlook, Google, and i            | Cloud CSV    |                         |         |
|                                                                        | Search Here :- (search m  | ultiple contacts seperated by ", ") | ]            |                         |         |
| ···· 🗌 🛃 VCF File(s)                                                   | Full Name                 | Mobile Phone                        | Organisation | Business Phone          | Preview |
|                                                                        |                           |                                     |              |                         |         |
|                                                                        |                           |                                     |              |                         |         |
|                                                                        |                           |                                     |              |                         |         |
|                                                                        |                           |                                     |              |                         |         |
|                                                                        |                           |                                     |              |                         |         |
|                                                                        |                           |                                     |              |                         |         |
|                                                                        |                           |                                     |              |                         |         |
|                                                                        |                           |                                     |              |                         |         |
|                                                                        |                           |                                     |              |                         |         |
|                                                                        |                           |                                     |              |                         |         |
|                                                                        |                           |                                     |              |                         |         |
|                                                                        |                           |                                     |              |                         |         |
|                                                                        |                           |                                     |              | A                       |         |
|                                                                        |                           |                                     |              | Activate<br>Go to Setti | WINDOWS |
|                                                                        |                           |                                     |              |                         | Next    |

#### Working of MSOutlookHelp VCF to CSV Converter

# **Step 1**: Install and Run the **VCF to CSV Converter Software** as an Administrator.

| Aryson VCF to CSV Converter (Demo) | r English                 |                                     |              |                         | - • ×   |
|------------------------------------|---------------------------|-------------------------------------|--------------|-------------------------|---------|
| Best Software to Convert \         | /CF Contacts to PDF,PST & | ጲ Outlook, Google, and              | iCloud CSV   |                         |         |
|                                    | Search Here :- (search m  | ultiple contacts seperated by ", ") | ]            |                         |         |
| ···· VCF File(s)                   | Full Name                 | Mobile Phone                        | Organisation | Business Phone          | Preview |
|                                    |                           |                                     |              |                         |         |
|                                    |                           |                                     |              |                         |         |
|                                    |                           |                                     |              |                         |         |
|                                    |                           |                                     |              |                         |         |
|                                    |                           |                                     |              |                         |         |
|                                    |                           |                                     |              |                         |         |
|                                    |                           |                                     |              |                         |         |
|                                    |                           |                                     |              |                         |         |
|                                    |                           |                                     |              |                         |         |
|                                    |                           |                                     |              |                         |         |
|                                    |                           |                                     |              |                         |         |
|                                    |                           |                                     |              |                         |         |
|                                    |                           |                                     |              | Activate<br>Go to Setti | Windows |
|                                    |                           |                                     |              | 00 10 5011              | Next    |

**Step 2**: Click on the **Add File** or **Add Folder** button and select your vCard (VCF) files. Then, click **Open** to load them.

| Menu Live Chat Merger & Splitter Ingels                                                          | Aryson VCF to CSV Converter (Demo)        |                                                                                                    | -                  | ø |
|--------------------------------------------------------------------------------------------------|-------------------------------------------|----------------------------------------------------------------------------------------------------|--------------------|---|
| Best Software to Convert VCF Contacts to PDF,PST & Outlook, Google, and iCloud CSV               | vlenu Live Chat Merger & Splitter English | ✓                                                                                                    |                    |   |
| Vector     File name:     Open       Network     Files of type:     VCF Files (*.vcf)     Cancel | Best Software to Convert VCF Co           | Sarch Here :<br>Ful<br>Ful<br>Recent Items G fiels<br>G fielsance<br>Desktop G fiels<br>Copy<br>G fielsance<br>Desktop G fiels<br>Desktop G fielsance<br>Desktop G fielsance<br>G fielsance<br>Desktop G fielsance<br>Desktop G fielsance<br>G fielsance<br>Desktop G fielsance<br>Desktop G fielsance<br>G fielsance<br>G fielsa | ness Phone Preview |   |

**Step 3:** View the list of imported **vCard files** in the preview panel. Double-click any file to see the contact details.

| on VCF to CSV Converter (Demo)                |                        |                                         |               |                | - 6           |
|-----------------------------------------------|------------------------|-----------------------------------------|---------------|----------------|---------------|
| Live Chat Merger & Splitter                   | English v              |                                         |               |                |               |
| t Software to Convert V                       | CF Contacts to PDF,PS  | T & Outlook, Google, a                  | nd iCloud CSV |                |               |
|                                               | Search Here :- (sear   | ch multiple contacts seperated by ", ") |               |                |               |
| D:\Files\VCF files                            | Full Name              | Mobile Phone                            | Organisation  | Business Phone | Preview       |
| D: VFiles VCF files                           | NA NA                  | -                                       | -             | -              | view          |
| D:\Files\VCF files                            | rs1011994 NA           | -                                       | -             | -              | view          |
| 기 🛃 D:\Files\VCF files                        | rs10157281 NA          | -                                       | -             | -              | view          |
| D: VFiles VCF files                           | rs10260 NA             | •                                       | -             | -              | view          |
| D:\Files\VCF files                            | rs10399600 NA          |                                         | -             | -              | view          |
| D: \Files \VCF files                          | rs10489536 NA          | •                                       | -             | -              | view          |
| D:\Files\VCF files\contacts (1).vcf           | rs1052598 NA           | •                                       | -             | -              | view          |
| D:\Files\VCF files\file 1000.vcf              | rs1056866 NA           | •                                       | -             | •              | view          |
| 🛛 🔡 D: \Files \VCF files \firstname 1 (1).vcf | rs1059867 NA           | -                                       | -             | -              | view          |
| D:\Files\VCF files\firstname1.vcf             | rs1064721 NA           |                                         | -             | •              | view          |
| D:\Files\VCF files\firstname2 - Copy.         | rs10779677 NA          | •                                       | -             | •              | view          |
| D:\Files\VCF files\firstname2.vcf             | rs10779679 NA          | •                                       | -             | •              | view          |
| D:\Files\VCF files\firstname3 - Copy.         | rs10779681 NA          |                                         | -             | •              | view          |
| D:\Files\VCF files\firstname3.vcf             | rs10779685 NA          | •                                       | -             | -              | view          |
| D:\Files\VCF files\firstname4 - Copy.         | rs10779718 NA          | •                                       | -             | -              | view          |
| D:\Files\VCF files\firstname4.vcf             | rs10779788 NA          | •                                       | -             | •              | view          |
| D: \Files \VCF files \                        | rs10779798 NA          | -                                       | -             | -              | view          |
| D:\Files\VCF files                            | rs10864245 NA          | •                                       | -             | -              | view          |
|                                               | rs10864284 NA          | -                                       | -             | -              | view          |
|                                               | rs10864292 NA          | •                                       | -             | -              | view          |
|                                               | rs10864303 NA          | •                                       | -             | -              | view          |
|                                               | rs10864321 NA          | -                                       | -             | -              | view          |
|                                               | rs10864408 NA          | •                                       | -             | •              | view          |
|                                               | rs10864410 NA          | •                                       | -             | -              | view          |
|                                               | rs10864451 NA          | •                                       | -             | -              | view          |
|                                               | rs10864501 NA          | •                                       | -             | -              | view          |
|                                               | re10864622 NA          |                                         |               |                | luiouu        |
| >                                             | No. of contacts :- 999 |                                         |               | Act            | ivate Windows |
|                                               |                        |                                         |               |                |               |

**Step 4:** Select a contact and click the **Preview** button to view its personal details like name, job title, birth date, and more.

| 🖄 Arysor                              | NVCF to CSV Converter (Demo)          |                         |                                           |                |                |                         | - 0      | ×   |
|---------------------------------------|---------------------------------------|-------------------------|-------------------------------------------|----------------|----------------|-------------------------|----------|-----|
| Menu                                  | Live Chat Merger & Splitte            | er English V            |                                           |                |                |                         |          |     |
|                                       |                                       |                         |                                           |                |                |                         |          |     |
| Rost                                  | Software to Convert                   | VCE Contacts to PDE     | ST & Outlook Google                       | and iCloud CSV |                |                         |          |     |
| Dest                                  | Software to convert                   | ver contacts to i Di ,i | ST & Outlook, Google,                     |                |                |                         |          |     |
|                                       |                                       |                         |                                           |                |                |                         |          |     |
|                                       |                                       |                         |                                           |                |                |                         |          |     |
|                                       |                                       | Search Here :-          |                                           |                |                |                         |          |     |
| VCF                                   | ) ( 🕶 ) ( 🛀 ) .                       | (5                      | earch multiple contacts seperated by ",") |                |                |                         |          |     |
| B- 12                                 | VCE Eile(s)                           |                         |                                           |                |                |                         |          |     |
|                                       | D:\Files\VCF files\                   | Full Name               | Mobile Phone                              | Organisation   | Business Phone | Previe                  | w        |     |
|                                       | D:\Files\VCF files                    | NA NA                   | -                                         | -              | -              | view                    |          | ^   |
|                                       | D: Files VCF files                    | rs1011994 NA            | -                                         | -              | -              | <u>view</u>             |          |     |
|                                       | D:\Files\VCF files                    | rs10157281 NA           | -                                         | -              | -              | view                    |          |     |
|                                       | D:\Files\VCF files\                   | rs10260 NA              | -                                         | -              | -              | view                    |          | _   |
|                                       | D:\Files\VCF files\                   | rs10399600 NA           | -                                         | -              | -              | view                    |          | _   |
|                                       | D: \Files \VCF files \                | rs10489536 NA           | -                                         | -              | -              | view                    |          | _   |
|                                       | D:\Files\VCF files\contacts (1).vcf   | rs1052598 NA            | -                                         | -              | -              | view                    |          | _   |
|                                       | D:\Files\VCF files\file 1000.vcf      | rs1056866 NA            | -                                         | -              | -              | view                    | L        | _   |
|                                       | D:\Files\VCF files\firstname1 (1).vcf | rs1059867 NA            | -                                         | *              | •              | view                    | L        | _   |
|                                       | D:\Files\VCF files\firstname1.vcf     | rs1064721 NA            | -                                         | -              | -              | view                    |          | _   |
|                                       | D:\Files\VCF files\firstname2 - Copy  | v rs10779677 NA         | -                                         | •              | •              | view                    | L        |     |
|                                       | D:\Files\VCF files\firstname2.vcf     | rs10779679 NA           | -                                         | •              | •              | view                    |          | _   |
|                                       | D:\Files\VCF files\firstname3 - Copy  | v rs10779681 NA         | -                                         | -              | -              | view                    | <u> </u> | _   |
|                                       | D:\Files\VCF files\firstname3.vcf     | rs10779685 NA           | -                                         | *              | •              | view                    | L        |     |
|                                       | D:\Files\VCF files\firstname4 - Copy  | v rs10779718 NA         | -                                         | -              | -              | view                    |          | _   |
|                                       | D:\Files\VCF files\firstname4.vcf     | rs10779788 NA           | -                                         | •              | •              | view                    |          | _   |
|                                       | D:\Files\VCF files\                   | rs10779798 NA           | -                                         | -              | -              | view                    | <u> </u> |     |
| · · · · · · · · · · · · · · · · · · · | D:\Files\VCF files                    | rs10864245 NA           | -                                         | -              | -              | view                    | L        | _   |
|                                       |                                       | rs10864284 NA           | -                                         | -              | -              | view                    | <u> </u> | _   |
|                                       |                                       | rs10864292 NA           | -                                         | -              | -              | view                    | <u> </u> |     |
|                                       |                                       | rs10864303 NA           | -                                         | -              | •              | view                    | L        |     |
|                                       |                                       | rs10864321 NA           | -                                         | -              | -              | view                    | <u> </u> |     |
|                                       |                                       | rs10864408 NA           | -                                         | -              | -              | view                    | <u> </u> |     |
|                                       |                                       | rs10864410 NA           | *                                         | *              | •              | view                    |          |     |
|                                       |                                       | rs10864451 NA           | -                                         | •              | -              | view                    |          |     |
|                                       |                                       | rs10864501 NA           | •                                         | *              | •              | view                    |          |     |
| 1                                     |                                       | No of contacts : 000    |                                           |                | Δ.α            | tivete Mindows          | -        |     |
|                                       |                                       | No. of contacts 999     |                                           |                | AC             | livate windows          |          |     |
|                                       |                                       |                         |                                           |                |                | to Settings to activate | Windows. |     |
|                                       |                                       |                         |                                           |                |                |                         | Ne       | ext |
|                                       |                                       |                         |                                           |                |                |                         |          |     |

# Step 5: From the Output File Format dropdown, choose CSV (or Google/Outlook/iCloud CSV as needed).

Back

| Sele                                                                                     | ct Output File Format : | PDF ~                                  | Set Password |                                          |             |
|------------------------------------------------------------------------------------------|-------------------------|----------------------------------------|--------------|------------------------------------------|-------------|
| Without Contact Picture                                                                  | 0                       | CSV<br>Outbook CSV<br>Google CSV (Old) |              | ○ With Contact Picture                   |             |
| Convert each VCF file data into a CSV file Merge multiple VCF files into single CSV file | U<br>8                  | Yahoo CSV                              |              |                                          |             |
| Extract each contact and Save As individual CSV files                                    | 6                       | PST V                                  |              |                                          |             |
| Skip Previously Migrated data                                                            | 6                       |                                        |              | Extract email & phone number from contac | ts into CSV |
| Manage Contact Fields                                                                    |                         |                                        |              |                                          |             |
| All Contact Fields                                                                       | 6                       |                                        |              | Contact Fields containing values         |             |
|                                                                                          |                         |                                        |              |                                          |             |
|                                                                                          |                         |                                        |              |                                          |             |
|                                                                                          |                         |                                        |              |                                          |             |
|                                                                                          |                         |                                        |              |                                          | Log Dat     |
| \Users\aryson\My Documents                                                               |                         |                                        |              |                                          | Log Fau     |

Go to Settings to activate W

Convert

**Step 6:** Decide whether to convert **With Contact Picture** or **Without Contact** Picture based on your preference.

Aryson VCF to CSV Converter (Demo)

Menu Live Chat Merger & Splitter English

- 0 ×

Best Software to Convert VCF Contacts to PDF,PST & Outlook, Google, and iCloud CSV

| Select (                                                         | Output File Format : | CSV ~ | Click here to download a sample CSV file |                                                 |       |
|------------------------------------------------------------------|----------------------|-------|------------------------------------------|-------------------------------------------------|-------|
| Without Contact Picture                                          | 8                    |       |                                          | O With Contact Picture                          | i     |
| Convert each VCF file to a CSV file                              | 0                    |       |                                          |                                                 |       |
| $\bigcirc$ Merge multiple VCF files into a single CSV file       | 8                    |       |                                          |                                                 |       |
| $\bigcirc$ Extract each contact and Save As individual CSV files | 1                    |       |                                          |                                                 |       |
| Skip Previously Migrated data                                    | 6                    |       |                                          | Extract email & phone number from contacts into | csv v |
| Manage Contact Fields                                            |                      |       |                                          |                                                 |       |
| All Contact Fields                                               | 1                    |       |                                          | O Contact Fields containing values              | 6     |

| C:\Users\aryson\My Documents | Log Path                     |
|------------------------------|------------------------------|
| C:\Users\aryson\Desktop      | Destination Path             |
| Activate Wind                | IOWS                         |
| Go to Settings to            | activate Windows.<br>Convert |

Step 7: Choose anyone for how you want to organize CSV files:

- Convert Each VCF File to a CSV File
- Merge Multiple VCF Files into a Single CSV File
- Extract Each Contact and Save as an Individual CSV File

Aryson VCF to CSV Converter (Demo)
 Menu Live Chat Merger & Splitter English

Best Software to Convert VCF Contacts to PDF,PST & Outlook, Google, and iCloud CSV

|   | Select                                                                        | Output File Format : | 📑 CSV 🗸 🗸 | Click here to download a sample CSV file |                                                 |       |
|---|-------------------------------------------------------------------------------|----------------------|-----------|------------------------------------------|-------------------------------------------------|-------|
|   | Without Contact Picture                                                       | 8                    |           |                                          | ○ With Contact Picture                          | 8     |
| Г | ○ Convert each VCF file to a CSV file                                         | 0                    |           |                                          |                                                 |       |
| L | Merge multiple VCF files into a single CSV file                               | 8                    |           |                                          |                                                 |       |
| L | $\textcircled{\sc opt}$ Extract each contact and Save As individual CSV files | 8                    |           |                                          |                                                 |       |
|   | Skip Previously Migrated data                                                 | 8                    |           |                                          | Extract email & phone number from contacts into | CSV V |
|   | Manage Contact Fields                                                         |                      |           |                                          |                                                 |       |
|   | All Contact Fields                                                            | 8                    |           |                                          | Contact Fields containing values                | 6     |

|                                | 'aui    |
|--------------------------------|---------|
| C:\Users\aryson\Desktop        | on Path |
| Activate Windows               |         |
| Go to Settings to activate Win | dows.   |
| Back                           | Convert |

**Step 8**: Select the option **'Skip Previously Migrated Data'** to avoid duplication of contacts. You can also extract email addresses and phone numbers separately in **CSV or Excel Format**.

| Live Chat Merger & Splitter English     Software to Convert VCE Contact                    | ts to PDE PST & Outlook Google | and iCloud CSV                                                   |                                                 |     |
|--------------------------------------------------------------------------------------------|--------------------------------|------------------------------------------------------------------|-------------------------------------------------|-----|
| I Software to Convert VCF Conta                                                            |                                |                                                                  |                                                 |     |
| Without Contact Picture                                                                    |                                | <ul> <li><u>Lick nere</u> to download a sample CSV me</li> </ul> | ◯ With Contact Picture                          |     |
| ○ Convert each VCF file to a CSV file<br>○ Merge multiple VCF files into a single CSV file | 8                              |                                                                  |                                                 |     |
| Extract each contact and Save As individual CSV file                                       | es i                           |                                                                  |                                                 | _   |
| ✓ Skip Previously Migrated data Manage Contact Fields                                      | U                              |                                                                  | Extract email & phone number from contacts into | C2/ |
| All Contact Fields                                                                         | 0                              |                                                                  | O Contact Fields containing values              |     |

| C:\Users\aryson\My Documents | Log Path                            |
|------------------------------|-------------------------------------|
| C:\Users\aryson\Desktop      | Destination Path                    |
|                              | Activate Windows                    |
|                              | Go to Settings to activate Windows. |
| Back                         | Convert                             |

#### Step 9: Under Manage Contact Fields options, select:

- All Contact Fields
- Contact Fields Containing Values

Aryson VCF to CSV Converter (Demo) Menu Live Chat Merger & Splitter English ~

Best Software to Convert VCF Contacts to PDF,PST & Outlook, Google, and iCloud CSV

| Select                                                                                                    | Output File Format : 🛃 CSV 🗸 🗸 | Click here to download a sample CSV fie         |       |
|----------------------------------------------------------------------------------------------------|--------------------------------|-------------------------------------------------|-------|
| Without Contact Picture                                                                                          | 8                              | ○ With Contact Picture                          | 8     |
| <ul> <li>Convert each VCF file to a CSV file</li> <li>Merge multiple VCF files into a single CSV file</li> </ul> | 0<br>0                         |                                                 |       |
| Extract each contact and Save As individual CSV files                                                            | 0                              |                                                 |       |
| ✓ Skip Previously Migrated data                                                                                  | 0                              | Extract email & phone number from contacts into | csv ~ |
| Manage Contact Fields                                                                                            |                                |                                                 |       |
| All Contact Fields                                                                                               | 0                              | Contact Fields containing values                |       |

– o ×

| C:\Users\aryson\My Documents | Lo                           | og Path             |
|------------------------------|------------------------------|---------------------|
| C:\Users\aryson\Desktop      | Destin                       | nation Path         |
|                              | Activate Windows             |                     |
| Back                         | Go to Settings to activate W | /indows.<br>Convert |

**Step 10:** Click the **Destination Path** and **Log Path** buttons to select where to save the CSV and log file. By default, the Log file is saved in the **Documents folder**, and the Output file is stored in the **Desktop** folder.

|                                                   | Select Output File Format : | 💼 CSV 🗸 🗸 | Click here to download a sample CSV file |                                                 |     |
|---------------------------------------------------|-----------------------------|-----------|------------------------------------------|-------------------------------------------------|-----|
| Without Contact Picture                           | 0                           |           |                                          | ○ With Contact Picture                          |     |
| ○ Convert each VCF file to a CSV file             | 0                           |           |                                          |                                                 |     |
| ○ Merge multiple VCF files into a single CSV file | e 🚺                         |           |                                          |                                                 |     |
| Extract each contact and Save As individual       | CSV files 🔋                 |           |                                          |                                                 |     |
| Skip Previously Migrated data                     | 6                           |           |                                          | Extract email & phone number from contacts into | CSV |
| Manage Contact Fields                             |                             |           |                                          |                                                 |     |
| All Contact Fields                                | 0                           |           |                                          | Contact Fields containing values                | i   |
|                                                   |                             |           |                                          |                                                 |     |

| C:\Users\aryson\My Documents | Log Path                                               |                          |
|------------------------------|--------------------------------------------------------|--------------------------|
| C:\Users\aryson\Desktop      | Destination F                                          | Path                     |
|                              | Activa Click here to select the destinat               | ion file path.           |
| Back                         | Go to Settings to activate Wi <mark>ndov<br/>Co</mark> | <del>/S.</del><br>invert |

#### Step 11: Click on the Convert button to start the vCard to CSV conversion process.

| Aryson VCF to CSV Converter (Demo)<br>Menu Live Chat Merger & Splitter English | ·                              |                      |                                            | - 0        |
|--------------------------------------------------------------------------------|--------------------------------|----------------------|--------------------------------------------|------------|
| Best Software to Convert VCF Contacts                                          | to PDF,PST & Outlook,          | Google, and iCloud C | SV                                         |            |
| Sei                                                                            | ect Output File Format : 📙 CSV | ✓ Click here to down | load a sample CSV file                     |            |
| Without Contact Picture                                                        | 8                              |                      | ○ With Contact Picture                     | •          |
| ○ Convert each VCF file to a CSV file                                          | 0                              |                      |                                            |            |
| ○ Merge multiple VCF files into a single CSV file                              | 8                              |                      |                                            |            |
| Extract each contact and Save As individual CSV files                          | 8                              |                      |                                            |            |
| Skip Previously Migrated data                                                  | 8                              |                      | Extract email & phone number from contacts | into csv v |
| Manage Contact Fields                                                          |                                |                      |                                            |            |
| All Contact Fields                                                             | A                              |                      | Contact Fields containing values           | A          |

| C:\Users\ar | yson\My Documents     | Log Path                 |
|-------------|-----------------------|--------------------------|
| C:\Users\ar | yson\Desktop          | Destination Path         |
|             | Activate Windo        | WS                       |
| Back        | Go to Settings to act | ivate Windows<br>Convert |

# **Step 12:** Once done, preview your converted files and download the detailed conversion report.

| no. or input(a) | Destination Path                                                                        | Output Type                  | Duration(in sec)       | Status |
|-----------------|-----------------------------------------------------------------------------------------|------------------------------|------------------------|--------|
|                 | Anyson VCF to CSV Converter (Demo) The demo version works only with 5 files and conv OK | erts them only.10 contacts o | of each VCF(s) in CSV. |        |
|                 |                                                                                         |                              |                        |        |
|                 |                                                                                         |                              |                        |        |